## Элементы интерфейса

| 🟮 Авто | ризация          | ?    | × |
|--------|------------------|------|---|
|        | ДОКУВЕД          |      |   |
| 8      | Имя пользователя |      |   |
| P      | Пароль           |      |   |
|        |                  | Войт | и |
| Версия | ı: 0.24.8.5      |      |   |

следует ввести данные, предоставленные администратором системы - логин и пароль. После успешного ввода авторизационных данных и нажатия на кнопку Войти происходит загрузка программы.

| Все входящие (1183)    | © Док    | ументы:   | все вхо  | дящие           |         |               |                                         |                               | 🗸 Заперши                                                                                                    | ъ               | 🗸 🕒 Созда                               | <b>b</b> |
|------------------------|----------|-----------|----------|-----------------|---------|---------------|-----------------------------------------|-------------------------------|----------------------------------------------------------------------------------------------------|-----------------|-----------------------------------------|----------|
| Мои документы (5)      | Метка Ре | гистрация | Дата     | Автор           | Срок    | Внешний номер | Тема                                    | Адрес                         | Статус                                                                                                    | Тип отправителя | Тип отправления                         | Or       |
| Новые входящие (1060)  |          |           |          | and the second  |         | -             | Annual IN Annual and Committee          |                               | Transf.                                                                                                    | -               | -                                       |          |
| Нет регистрации (1056) |          |           |          | patterne        |         | -             | Company Protogene                       |                               | (read)                                                                                                    |                 | -                                       |          |
| Есть регистрация (127) |          |           |          | pagesters       |         | -             | 14. Mill Papageon 11. JUNE - 118.3      |                               | Transf.                                                                                                    |                 | -                                       |          |
| ГИС ЖЮС (90)           |          |           |          | 1000000-01-0    | -       | -             | 10. Mit. Spragerer 11. (1988) - 118-3   |                               | Transf.                                                                                                    |                 | -                                       |          |
| Органы надзора         |          |           |          | petterne        |         |               | Access 247 Yearnings provings           |                               | Transf.                                                                                                    | -               | 100000000000000000000000000000000000000 |          |
| Manufacture (6)        |          |           |          | pagestion       |         |               | Access \$17 (say (\$1000))              |                               | (Second Second                                                                                                  | -               | -                                       |          |
| massa-rennase (o)      |          |           | 1.00     | pagestion       |         |               | Accessed 1001 'W "Conception" - Hereite |                               | (Sec.)                                                                                                    | -               | -                                       |          |
| Завершенные (33)       |          |           |          | pettories       |         |               | Access III Neuraliser' (1988).          |                               | (Sec.)                                                                                                    | -               |                                         |          |
| Метка (1)              |          |           | 1100.000 | patterne        |         |               | Accesse 128 Subsystem 2007 (2011-and    |                               | Transf.                                                                                                    | -               | International Acres                     |          |
|                        |          |           | 1.00     | pagestion       |         |               | Access 101 April / MRTHURS              |                               | The second second second second second second second second second second second second second second second se | -               | Internet and                            |          |
|                        |          |           | 1.00.000 | pagestion       |         |               | Access 101 Tapanton Access 1            |                               | Transf.                                                                                                    |                 | International Acres                     |          |
|                        |          |           |          | pagestion       |         |               | Access 101 Teatment are sur-            |                               | Transf.                                                                                                    | -               |                                         |          |
|                        |          |           |          | 10.000          | 100.000 | 1.00.00       | ges units to see of steps               | - Recomm. Responses a Propert | Interview and                                                                                                   | -               | 10.000                                  |          |
|                        |          |           | 1.00.000 | 100000010-0     |         |               | Access (H) Yearnings provinge           |                               | Transf.                                                                                                    |                 | Transportage rooms                      |          |
|                        |          |           | 1.00.000 | 100000-001      |         |               | Access (H) Transman accesses            |                               | Transf.                                                                                                    |                 | francisco de la com                     |          |
|                        |          |           | 1.00.000 | 10000001011     |         |               | Access 10 Acceleration                  |                               | Transf.                                                                                                    |                 | Interpretation in the                   |          |
|                        |          |           | 1.00.000 | 10000010-0      |         |               | Access II: Name Science allo            |                               | Transf.                                                                                                    |                 |                                         |          |
|                        |          |           | 1.00.000 | 100000010-0     |         |               | Accesses V.B. Naccampon, 7. (1999)      |                               | Transf.                                                                                                    |                 | 100100-0010-0010                        |          |
|                        |          |           | 1.00.000 | 100000010-0     |         |               | Access (1) Agent (1987)Rented           |                               | The second second second second second second second second second second second second second second second se |                 |                                         |          |
|                        |          |           | 1.00.000 | 1000000-001     |         |               | Access 101 MP 1000 Tourshall            |                               | Transf.                                                                                                    |                 | 100100-0010-0110                        |          |
|                        |          |           | 1.00.000 | 1000000-001     |         |               | Access III Toppensationers 1            |                               | Transf.                                                                                                    | -               | Interpretation and the later            |          |
|                        |          |           | 10000    | Anna anna 1814. |         | 100           | Access 101 Young common on              |                               | Table                                                                                                    | 100             | International Contra                    |          |

После загрузки пользователь видит в окне программы журнал входящих документов. В нём представлены созданные пользователями или пришедшие по связанной с программой электронной почте документы.

|                                         |                   |           |               | C        | Верхняя       | часть интерфейса                    | программы                           |                   |                 |                                         |      |
|-----------------------------------------|-------------------|-----------|---------------|----------|---------------|-------------------------------------|-------------------------------------|-------------------|-----------------|-----------------------------------------|------|
| 🛢 докувед                               |                   |           | (             | Входящие | Исходящие     | Внутренние Задачи Архив             | Справка Поиск                       |                   |                 | ? - Ø                                   | Ď    |
| <ul> <li>Все входящие (1183)</li> </ul> | © Документы       | : все вхо | одящие        |          |               |                                     |                                     | 🗸 Заверши         | Ть              | ∽ Созда                                 | ать  |
| 🗿 Мои документы (5)                     | Метка Регистрация | Дата      | Автор         | Срок     | Внешний номер | Тема                                | Адрес                               | Cratyc            | Тип отправителя | Тип отправления                         | Отп  |
| Новые входящие (1060)                   |                   |           | -             |          | -             | Annual State Street and Street      |                                     | -                 | -               |                                         | ^    |
| 🛞 Нет регистрации (1056)                |                   |           | -             |          | -             | Company Persons                     |                                     | -                 | -               |                                         |      |
| Есть регистрация (127)                  |                   | -         | -             |          |               | 10. Mil. Sunamer 10. (1984) - 11.01 |                                     | Transf.           |                 | -                                       |      |
| (B) THC XXX (90)                        |                   |           |               | -        | -             | IN MA PROPERTY IN COMPANY           |                                     | Transf.           |                 | -                                       |      |
|                                         |                   |           | police from   | _        |               | Access (10) Transman process.       |                                     | - teach           | -               | -                                       |      |
| <ul> <li>Органы надзора</li> </ul>      |                   |           | -             |          | -             | Access 40 large (1888) and          |                                     | (mark)            | -               |                                         |      |
| <ul> <li>Назначенные (b)</li> </ul>     |                   |           | pagestion     |          |               | Access 101 W (access) - 1000        |                                     | Transf.           | -               | -                                       |      |
| <ul> <li>Завершенные (33)</li> </ul>    |                   |           | permit        |          |               | Access III "Accelerat" (1988)       |                                     | Transf.           |                 | -                                       |      |
| Menca (1)                               |                   |           | pagestion     |          |               | Access 13 Surgius BF (15) of        |                                     | Transf.           |                 | 100100-0010-0010                        |      |
|                                         |                   |           | petersters    |          |               | Access 101 April 7480-95, Aut       |                                     | Transf.           | -               | -                                       |      |
|                                         |                   |           | permit        |          |               | Action (1) Yourneys series 1        |                                     | Transf.           |                 | 100100-0010-0110                        |      |
|                                         |                   |           | permit        |          |               | Actual III Yournay pressul          |                                     | Transf.           | -               | Interpretation in the                   |      |
|                                         | 1.00              | 1.00.000  | 10.000        | 10000    | 1.00.00       | ges were respect only a             | 1 Revenues, Strengton or a V rape 1 | Sector Sector and |                 | 10.000                                  |      |
|                                         |                   |           | freezes and   |          |               | Acres 10 Yearnay presso             |                                     | Transf.           |                 | insergence of the                       |      |
|                                         |                   | 1.00.000  | free come it  |          |               | Access 101 Taskingt ground          |                                     | Transf.           |                 | interpretation and the                  |      |
|                                         |                   | 1.00.000  | francisco fi  |          |               | Access III "Accellant" (1998)       |                                     | (Sec.)            | -               | Interpretation in the                   |      |
|                                         |                   |           | free-ready in |          |               | Access 6 Tepaper Spacer play        |                                     | (Sec.)            |                 | Interpretation and the state            |      |
|                                         |                   |           | 100000-0      |          |               | Access 10 Scongen, F 18888          |                                     | 1000              |                 | 100000000000000000000000000000000000000 |      |
|                                         |                   |           | free complete |          |               | Accesso 700 August (1988) Revised   |                                     | Transf.           | -               | free proves and service                 | 1.00 |
|                                         |                   |           | 1000000-0     |          |               | Annual 10 MF - MRChandys            |                                     | Transf.           | -               | 100100-0010-0110                        |      |
|                                         |                   |           | 1000000-0     |          | -             | Access III Townson colors 1         |                                     | (mark)            | -               | Interpretation in the                   |      |
|                                         |                   | 1.00.000  | Income I      |          |               | Access 111 Years community          |                                     | Tank .            |                 | -                                       |      |
|                                         |                   |           |               |          |               |                                     |                                     |                   | 44              | ₫ 1/24 Þ                                | ÞÞ   |

- Центральная часть интерфейса программы

## Верхняя часть интерфейса программы

- 1. Основное меню программы разделы.
- Входящие документы, которые поступают в организацию извне.
- Исходящие документы, которые готовят сотрудники организации.
- Внутренние документы, относящиеся с категории "Организационно- распорядительные документы", служебные записки, приказы, распоряжения, заявления и т.д.
- Задачи на их основании происходит основное взаимодействие между сотрудниками организации.
- Справка раздел с доступом к дополнительным функциям (в текущей версии это списки контрагентов организации - физических или юридических лиц, а также доступ к формируемым в программе отчётам).
- Поиск результаты поиска в программе с возможностью фильтрации.
- 1. Поиск поле поиска информации в программе по поисковому запросу, результат в соответствующем окне.
- 2. Уведомления (колокольчик) меню уведомлений программы.
- Меню пользователя настройки, информация о текущей версии программы, кнопки смены пользователя или выхода из программы.

## Центральная часть интерфейса программы

- 1. Боковое меню фильтров раздела служит для фильтрации содержимого журнала раздела.
- Журнал раздела перечень документов или задач, представленных в табличном виде с делением на страницы.

- 3. Функциональные элементы кнопки или элементы управления, индивидуальные для раздела или роли пользователя.
- 4. Функциональная кнопка + Создать это основная кнопка, нажатие на которую позволяет создать новый объект (документ, задачу, контрагента) в данном разделе.

## Карточка документа

From: https://wiki.bit76.ru/ - База знаний

Permanent link: https://wiki.bit76.ru/%D1%8D%D0%8B%D0%85%D0%85%D0%85%D0%8D%D1%82%D1%88\_%D0%88%D0%8D%D1%82%D0%85%D1%80%D1%84%D0%85%D0%89%D1%81%D0%80?rev=1707942101 Last update: 14.02.2024 20:21